一般云桌面应用的场景中,授权用户(即使用云桌面的用户)是可确认的流动性小的用户账号,管 理员基本不用花费太多精力去维护授权用户;但在有些云桌面应用场景里,比如政府部门里对公众使 用的云桌面、或学校机房考试用的云桌面,这类应用场景里的授权用户是具有不确定性或流动性很大 的群体,管理员会花费很多的精力去创建和维护授权用户。面对此类场景,免认证登录技术可以很好 的解决了这种问题。

免认证登录即授权用户为设备用户,将云桌面授权给基本不会发生变动的云桌面客户端所在的设备 (PC、瘦客户端)。管理员可通过客户端注册功能和设备用户导入功能,一次性将需要授权的设备加 入到云管理平台的设备用户列表里。之后创建用户类型为设备用户的桌面池,部署云桌面后将云桌面 授权给设备或设备分组。

客户端采用免账号登录方式安装后,用户在使用客户端时,无需输入账号密码就可以直接登录并访问云桌面。这样给用户直观上的体验就是免认证方式访问云桌面。在实际的处理中,客户端在连接时,Broker首先给云桌面里的Agent下发一个"h3cvdiuser"的账号,并生成一个随机密码,Agent将账号和密码添加到云桌面后,Broker再将账号和密码传递给客户端,客户端使用提供的账号和密码连接云桌面。

本案例只针对免认证的相关配置进行重点说明,不对VDI的开局配置(如CAS安装、虚拟机模板安装等)进行解释。具体使用的版本如下:

H3CDServer 1.1 E0201H07 H3CDAgent 1.1 E0201H09 H3CDClient 1.1 E0201H09

一、完成VDI基础环境的搭建,CAS安装,数据库配置,H3CDServer管理平台部署,模板制作,桌面 池创建等等,此处不做详细说明,具体参考《H3Cloud Desktop开局指导书》即可。

二、H3CDClient程序安装,免认证模式需要H3CDclient安装为瘦终端版本。

(1) 双机H3CDclient客户端, 弹出安装程序匡, 并点击"下一步":

| By HSCDClient Instalished W |                                                                   |
|-----------------------------|-------------------------------------------------------------------|
|                             | 欢迎使用 H3CDClient InstallShield Wizard                              |
|                             | InstallShield(R) Wizard 将要在您的计算机中安装 H3CDClient<br>。 要继续,请单击"下一步"。 |
|                             | 警告:本程序受版权法和国际条约的保护。                                               |
|                             |                                                                   |
|                             | <上-步(B) 下-步(N) > 取消                                               |

(2) 选择"瘦终端版"点击"下一步"

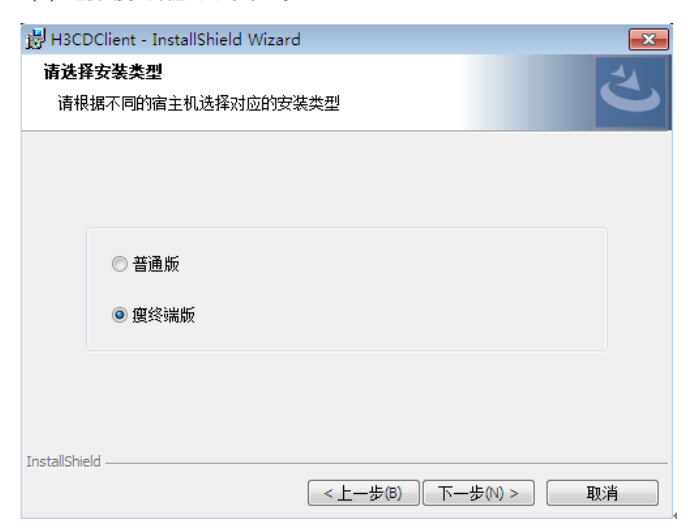

(3) 选择"免账号登录"点击"下一步":

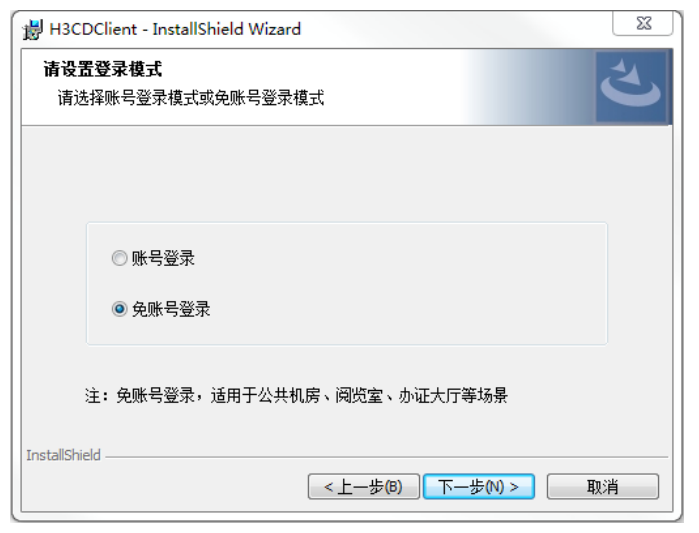

(4) 输入H3CDServer的域名或者IP地址,点击"下一步":

| 谢 H3CDClient - InstallShield Wizard                                             | ×  |
|---------------------------------------------------------------------------------|----|
| 通信环境设置<br>设置H3Cloud Desktop Broker的地址和端口                                        | と  |
| P地址或域名:<br>[192.168.111.170<br>端口:<br>9059<br>InstallShield<br><上一步(図) 下一歩(N) > | 取消 |

(5) 点击"安装":

| 岃 H3CDClient InstallShield Wizard                | x  |
|--------------------------------------------------|----|
| <b>已做好安装程序的准备</b><br>向导准备开始安装。                   | と  |
| 单击"安装"开始安装。<br>要查看或更改任何安装设置,请单击"上一步"。单击"取消"退出向导。 |    |
| InstallShield                                    |    |
| (上一步®) 安装()                                      | 取消 |

(6) 安装结束点击"完成"

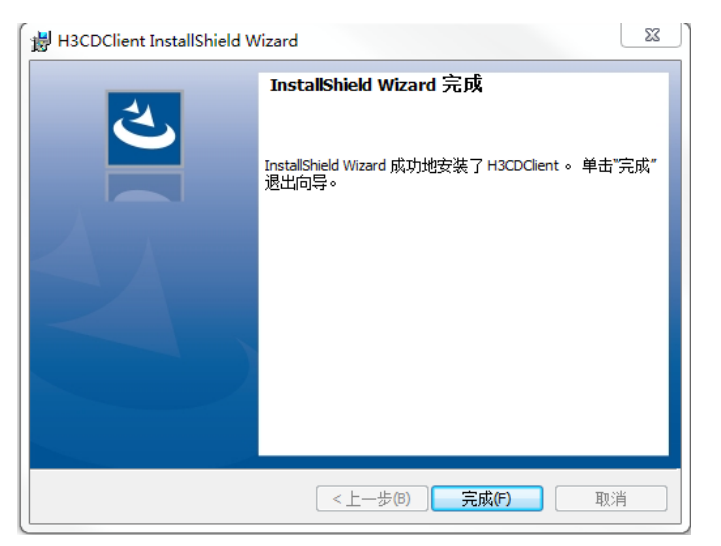

三、VDI管理平台免认证相关配置:

(1) 创建桌面池时, 用户类型需要选择"设备用户":

| 🕀 增加桌面池              |                                                             | × |
|----------------------|-------------------------------------------------------------|---|
| 桌面池是虚拟桌面资料的用户。用户可以通知 | 源集合。通过桌面池的定义,可以批量快速部署虚拟桌面,并将桌面池分配给指定<br>过远程桌面连接协议轻松地访问虚拟桌面。 |   |
| * 桌面池名称:             | test                                                        |   |
|                      | 名称的最大长度为32个字符。                                              |   |
| 描述:                  |                                                             |   |
|                      | 描述的最大长度为120个字符。                                             |   |
| * 桌面数量:              | 1                                                           |   |
|                      | 桌面池中最终部署的虚拟桌面数量。                                            |   |
| 分配方式:                | 静态桌面池                                                       |   |
| * 计算机名前缀:            |                                                             |   |
|                      | 前缀的最大长度为7,以字母开头,只能包含字母、数字和"-"。                              |   |
| * 用户类型:              |                                                             |   |
| * 默认管理员:             |                                                             |   |
|                      | 虚拟桌面的默认管理员名字,最大长度为16个字符。                                    |   |
| * 默认管理员密码:           | 走地点面的影儿等珊岛家庭,是十些度为16个支统                                     |   |
|                      |                                                             |   |
|                      |                                                             |   |
|                      |                                                             |   |
|                      |                                                             |   |
|                      | to the The The Mark                                         |   |
|                      |                                                             |   |

(2)免认证方式使用的是网卡MAC地址作为登录名进行认证,VDI有两种添加设备的方式。第一种在VDI管理平台上导入,如下图所示:

| 导航                                                                                                    | « | Lo. 概览 🔚 设备分组 | 🛛 🔓 🥁 🖀 🔛 虚拟机模板   | 🛛 🖵 网络策略模板 🖾 🚺 授枝      | 又策略模板 🖾 📘 | 桌面池 🖾 |
|----------------------------------------------------------------------------------------------------|---|---------------|-------------------|------------------------|-----------|-------|
| 民産業                                                                                                    |   | 🌱 过渡 🚨 删除设备 🌡 | 🖁 转移分组 🔔 导入设备 🚺 i | 设备定时清理 😼 加入黑名单         |           |       |
|                                                                                                    |   | □ 设备显示名称      | 设备分组              | 设备标识                   | IP地址      | MAC地址 |
| ▷ ■ 数据中心                                                                                                    |   | 未找到任何数据。      |                   |                        |           |       |
| ▶』桌面池                                                                                                    |   |               |                   |                        |           |       |
| 🧶 虚拟机                                                                                                    |   |               |                   |                        |           |       |
| ■虚拟机模板                                                                                                    |   |               | 设备导入              |                        |           |       |
| 🖳 网络策略模板                                                                                                    |   |               | * 导入文件;           | C:\fakepath\新建文本文档.txt | t         | 浏览    |
| 5 授权策略模板                                                                                                    |   |               | * 分隔符:            | 上传文件编码方式必须为GBK。        |           |       |
| ▲ ♣■ 用户管理                                                                                                    |   |               | * 设备标识:           | 第一列                    |           | *     |
| ▲ 用户                                                                                                    |   |               | * 设备显示名称:         | 第一列                    |           | *     |
| A 用户分组                                                                                                    |   |               | IP地址:             | 请选择一个选项                |           | *     |
| - 设备                                                                                                    |   |               | MAC地址:            | 请选择一个选项                |           | *     |
| 一日 20 日本 10 日本 10 日本 |   |               | 设备厂商:             |                        |           | ~     |
| 4 在线云卓面                                                                                                    |   |               | 设备型号:             | 请选择一个选项                |           | *     |
| ▷ 🎱 黑名单管理                                                                                                    |   |               | 设备分组:             | 请选择一个选项                |           | *     |
| ▷ 🙃 系统管理                                                                                                    |   |               |                   |                        |           |       |
| ▷ 😲 任务管理                                                                                                    |   |               |                   | 下一步                    | 取消        |       |
|                                                                                                    |   |               |                   |                        |           |       |

此处若上传的文件为txt文档,可根据文档内实际内容选择分隔符,本案例采用txt文档上传方式,分隔 符选择","设备标示和设备显示名称为必填项,其中设备标示为标示设备的唯一性作用,以物理网卡的

MAC地址作为设备标示。txt文件如下图所示:

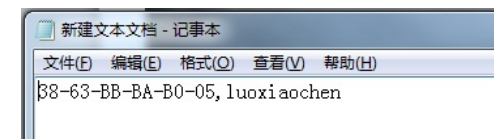

点击"下一步"后可以看到导入预览,如下图所示:

| A93        |      |               |      |       |      |      |
|------------|------|---------------|------|-------|------|------|
| 设备显示名称     | 设备分组 | 设备标识          | IP地址 | MAC地址 | 设备厂商 | 设备型号 |
| uoxiaochen |      | 38:63:BB:BA:B |      |       |      |      |
|            |      |               |      |       |      |      |
|            |      |               |      |       |      |      |
|            |      |               |      |       |      |      |
|            |      |               |      |       |      |      |
|            |      |               |      |       |      |      |
|            |      |               |      |       |      |      |
|            |      |               |      |       |      |      |
|            |      |               |      |       |      |      |
|            |      |               |      |       |      |      |
|            |      |               |      |       |      |      |
|            |      |               |      |       |      |      |
|            |      |               |      |       |      |      |
|            |      |               |      |       |      |      |
|            |      |               |      |       |      |      |
|            |      |               |      |       |      |      |
|            |      |               |      |       |      |      |
|            |      |               |      |       |      |      |

点击"导入"按钮,完成导入,导入成功后可以在管理平台-用户管理-设备页签下看到导入的设备,如下图:

| Ľ. | 🔣 概范 📲 设备分组 🛛 📮 设备 🖾 🚍 虚拟机模板 🖾 Ӌ 网络策略模板 🖾 💽 提权策略模板 🖾 📳 桌面池 🖾 |        |                   |      |       |                     |   |  |
|----|--------------------------------------------------------------|--------|-------------------|------|-------|---------------------|---|--|
| Ŷ  | 🎙 过渡 🔷 删除设备 🤷 韩移分组 🛕 导入设备 🚺 设备定时清理 号 加入黑名单                   |        |                   |      |       |                     |   |  |
|    | 设备显示名称                                                       | 设备分组   | 设备标识              | IP地址 | MAC地址 | 注册时间                | 最 |  |
|    | luoxiaochen                                                  | 默认设备分组 | 38:63:BB:BA:B0:05 |      |       | 2016-12-21 12:53:50 |   |  |

(3) 第二种方法为客户端注册获得设备用户的信息,客户端提供基于网卡注册设备信息的功能,如下 所示,打开H3CDClient客户端:

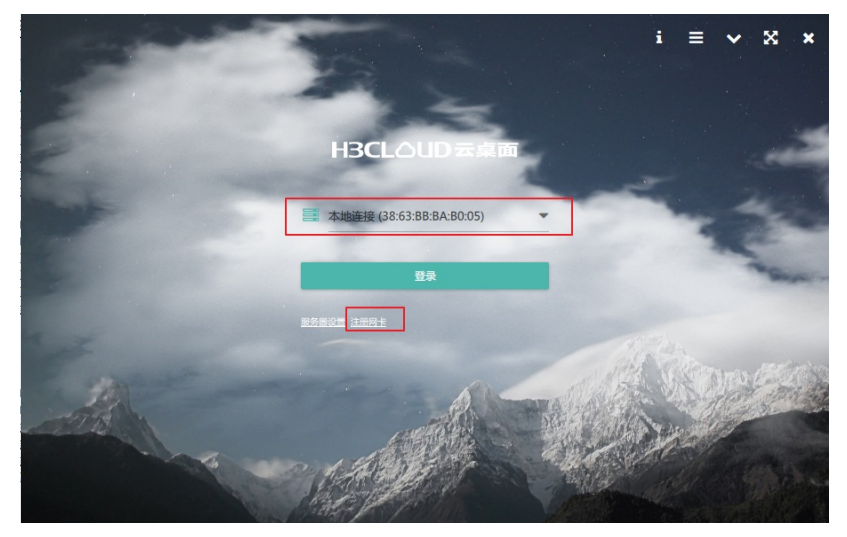

点击"注册"按钮,由于之前已经通过VDI管理平台将网卡MAC信息导入,故此时点击注册按钮会出现如下图:

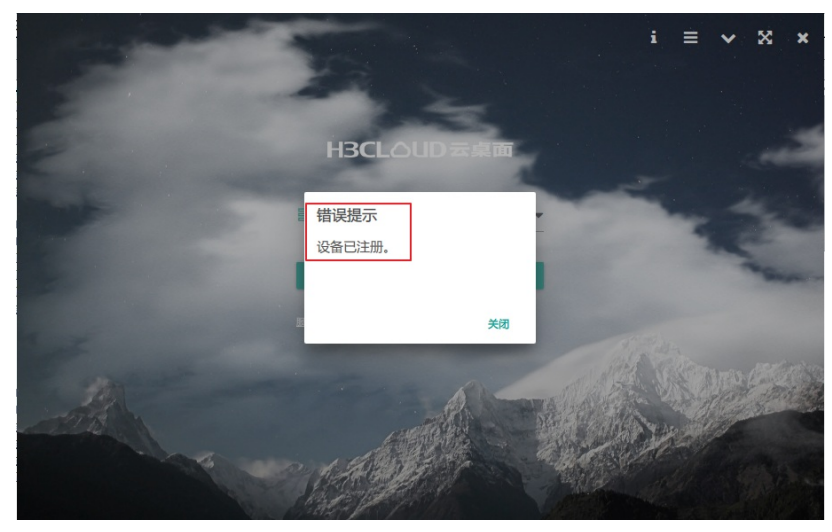

如果选择VDI平台没有导入的网卡进行注册,则会显示如下:

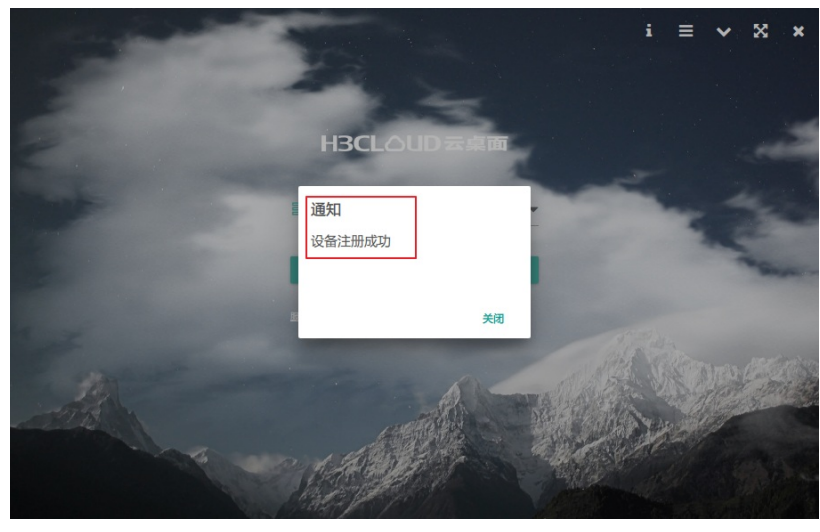

此时查看VDI管理平台,设备页签下,刚刚注册的设备信息已经同步至管理平台,如下图所示:

| k | 批 瓶路 😤 设备分组 🖾 🚾 化酸 🖾 🔚 走机机模板 🖾 🖵 网络策略模板 🖾 💽 接权策略模板 🕮 🌓 桌面池 🖾 🕭 用户分组 🖾 |        |                   |                |                   |                     |        |           |  |
|---|-----------------------------------------------------------------------|--------|-------------------|----------------|-------------------|---------------------|--------|-----------|--|
| Ŷ | 🌱 过滤 🙈 期時段前 🙈 時移分詞 🚵 与入股新 🚺 投票定时消遣 场 加入黑云单                            |        |                   |                |                   |                     |        |           |  |
|   | 设备显示名称                                                                | 设备分组   | 设备标识              | IP地址           | MAC地址             | 注册时间                | 最后登录时间 | 客户通操作系统   |  |
|   | luoxiaochen                                                           | 默认设备分组 | 38:63:BB:BA:B0:05 |                |                   | 2016-12-21 12:53:50 |        |           |  |
| E | l11248a                                                               | 默认设备分组 | 80:19:34:27:f7:27 | 192.168.100.10 | 80:19:34:27:F7:27 | 2016-12-21 12:59:46 |        | Windows 7 |  |

(4)为设备分配虚拟桌面,点击桌面池-授权列表,选择"设备"后,对已经注册的设备进行授权,如下图:

| 🗓 概览 📲 设备分组 🗵 📮                         | 设备 🛛 🚺 虚拟机模构          | 反 🛛 🖵 网络策略模板               | 反 🛛 🚺 授权策略模板      | 🛛 📘 桌面池 🖾 ዲ 用月 | 与分组 🛛 💄 虚拟机 🗵 🗔 🚦 |
|-----------------------------------------|-----------------------|----------------------------|-------------------|----------------|-------------------|
| 🖾 概要 💄 虚拟桌面 📕                           | 夏权列表 👂 操作员权           | 限                          |                   |                |                   |
| ① 选择设备 ① 选择设备分组                         | 1 🗊 删除授权 🗹 修改         | 授权策略                       |                   |                |                   |
| □ 虚拟机                                   |                       | 设备显示名称                     |                   | 设备IP           | 授权策略              |
| 未找到任何数据。                                |                       |                            |                   |                |                   |
| ① 选择设备                                  |                       |                            |                   |                | ×                 |
| □ 设备显示名称                                | 设备标识                  | IP地址                       | MAC地址             | 设备分组           | 授权策略              |
| luoxiaochen                             | 38:63:BB:BA:B0:05     | 192.168.100.10             | 80:19:34:27:F7:27 | 默认设备分组         | C                 |
| I11248a                                 | 80:19:34:27:f7:27     | 192.168.100.10             | 80:19:34:27:F7:27 | 默认设备分组         | Default C         |
|                                         |                       |                            |                   |                |                   |
| ▲ □ □ □ □ □ □ □ □ □ □ □ □ □ □ □ □ □ □ □ | ) ( <b>②</b> 搜索: (请输入 | 设备显示名称。 (<br><del>确定</del> | )<br>取消           | 每页显示 50 🗸      | ▶ 条记录 显示1-2,共2条   |

至此免认证配置全部完成,使用H3CDClient进行登录验证,选择需要登录的云桌面并点击双机操作,如下图所示:

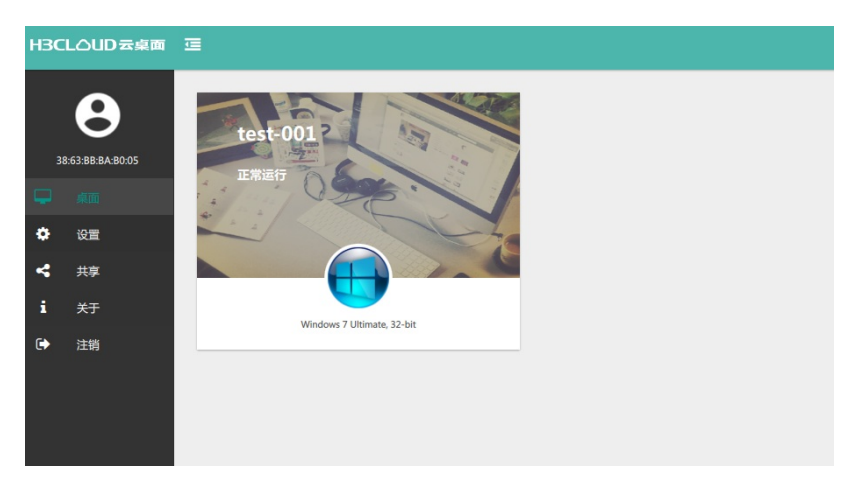

成功登录的云桌面

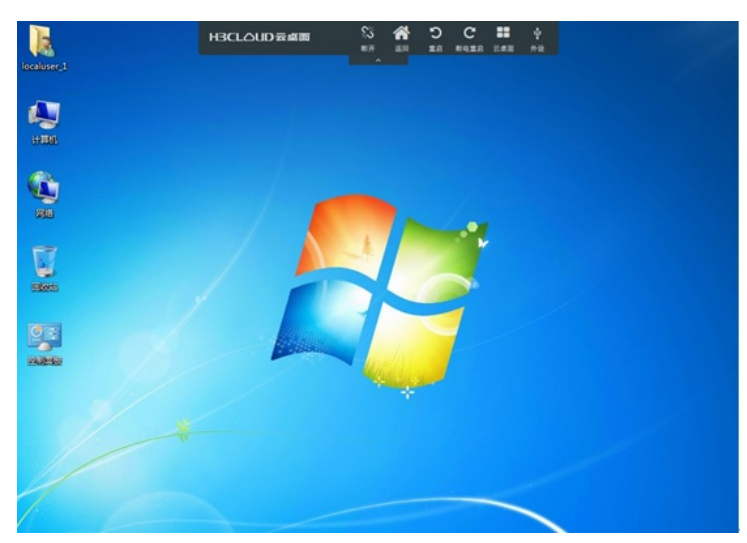

至此VDI免认证典型配置全部完成。

(1) 创建桌面池时用户类型一定要选择"设备用户"

(2) 关于导入设备信息的参数说明如下:

设备名称:终端设备的计算机名称,不可修改,默认隐藏此列。

设备显示名称:终端设备在云桌面管理平台的显示名称,可修改。

设备分组:设备所述的设备分组。

设备标示:标示设备的唯一性,目前以物理网卡的MAC地址作为设备标示。

- 设备状态:终端设备当前在云桌面管理平台中的状态(包括:有效、无效)。默认隐藏此列。
- IP地址:终端设备的IP地址。
- MAC地址:终端设备的MAC地址。
- 设备厂商:设备的厂商信息。
- 设备型号:终端设备的型号信息。
- (3) 若上传的文件为csv文件, 分隔符类型默认为","
- (4) 启用设备定时清理功能后,云桌面管理平台不会立即删除符合清理条件的设备,而是在固定的时间点(默认为每天2:05AM,也可在配置文件中修改时间)执行删除操作。
- (5) 重置过滤条件后,直接关闭窗口或点击"取消"按钮,重置操作不生效。